## Uber for Business 1分鐘開通 企業身份享限定優惠

## 優惠內容

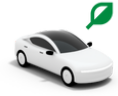

Uber <u>無限趟</u>乘車優惠 節能減碳一起來

Uber 優惠序號輸入【CCHGREEN24】享「減碳優步」 95 折! (使用期限至 2024/12/31)

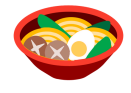

Uber Eats 優惠序號輸入 【E4BTW0DF3L】 享 12 週「金色Uber One圖示」商家訂單滿 \$199 無限次免運優惠 (自輸入起 12 週有效, 需於 2024/12/31 前輸入; 每筆訂單僅適用一個序號, 請擇優使用)

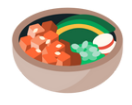

Uber Eats 優惠序號輸入 【u4btw150】 享 12 週 內美食外送訂單滿 NT\$2000 折 NT\$150 (自輸入起 12 週有效,可用 12 次,需於 2024/12/31 前輸入

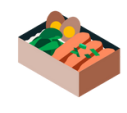

Uber Eats 優惠序號輸入【u4btw10】享訂單滿 NT\$399 折 NT\$40 (上述序號自輸入起 4 週內有效,每組可以使用 4 次)

## 第一步:驗證企業福利身份

已有Uber /Uber Eats帳戶

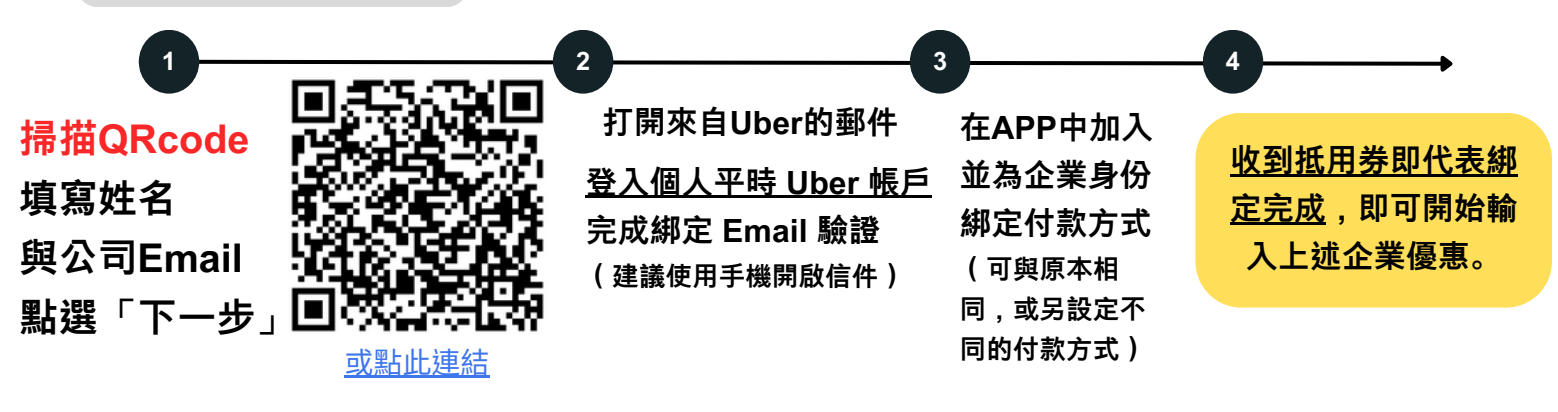

若沒有Uber /Uber Eats帳戶,請先下載App 並完成個人帳號申請,其可參照上方步驟

如遇任何問題,請Email 至 Business-support@uber.com 詢問

第二步:輸入 優惠序號 領取企業優惠 (僅需輸入一次,未來消費結帳時即可選擇套用優惠)

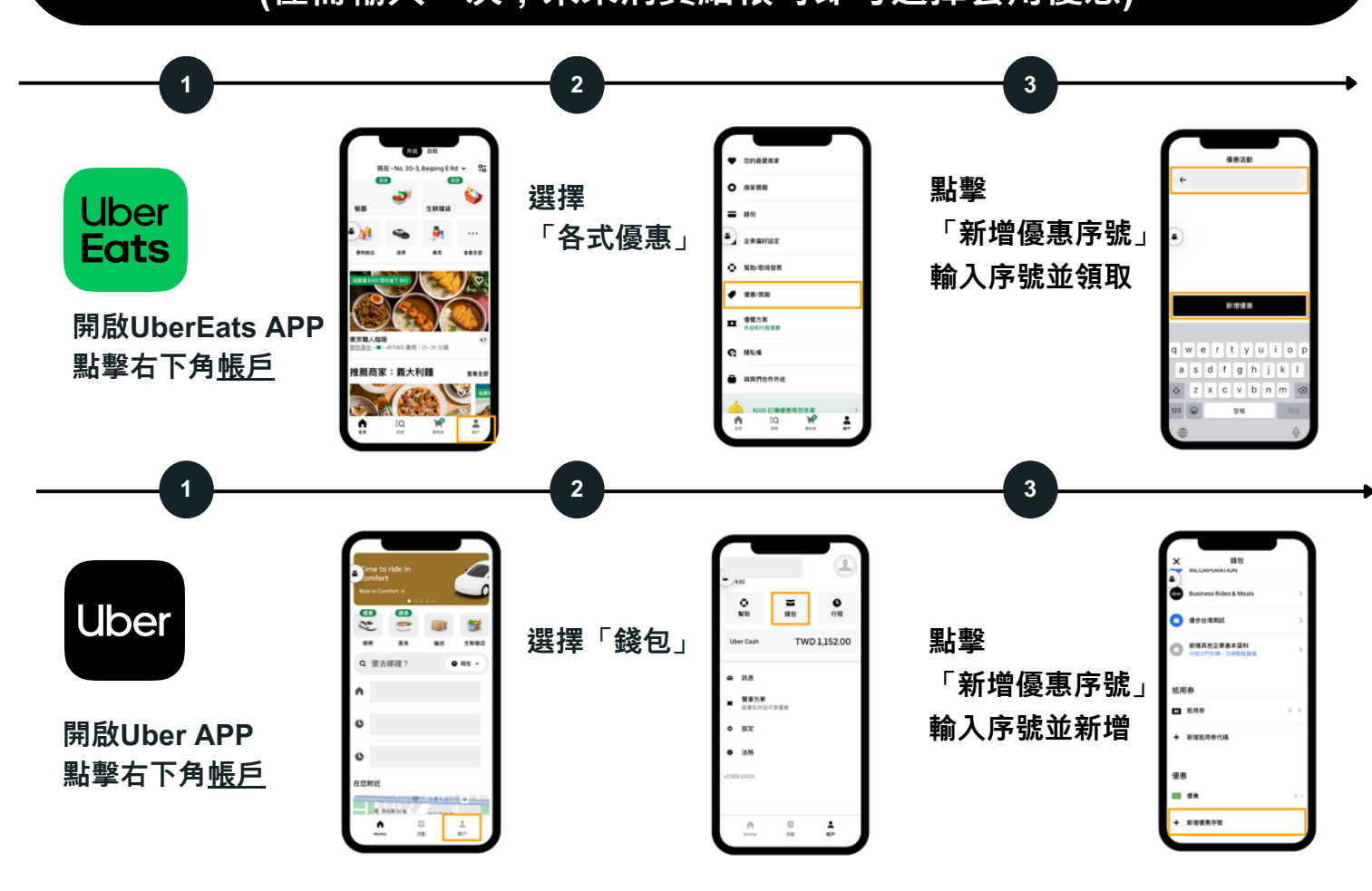

## 第三步:如何使用企業身份消費享優惠?

在APP中打開帳戶頁面, 點擊Personal右邊的下拉式箭頭(如右圖) 切換預設付款身份,消費時即可享優惠。 ● 幫助 ■ 歴史行程 ¥ 錢包 您有多組優惠序發 或是結帳時在付款頁面下方點擊一下公事包圖示 ★ 家庭 管理家庭帳 (如下圖),即可一鍵切換為企業身份,享優惠。 - 設定 什麼時候可以使用Uber企業身份消費 不論是... 日常與聚會通勤 機場高鐵接駁 日常早午晩餐 團購下午茶 會議餐點 生鮮雜貨 任何Uber與Uber Eats的行程皆可使用企業身份消費,享受優惠。

任何Uber與Uber Eats的行程皆可使用企業身份消費,享受優惠。 還可為公司企業帳戶累積總消費額度,解鎖更多限定優惠。

如遇任何問題,請Email 至 Business-support@uber.com 詢問